附件1

校内各部门因公查阅利用档案操作流程

 登陆"中南大学数字档案馆公共服务 平台"
 枯案检索
 申请查阅
 申请查阅
 远程授权阅读电子档案原文
 枯案馆现场查阅纸质档案(查无电子档案原 文的)

#### 1、登陆中南大学数字档案馆公共服务平台

第●种登陆方式: http://202.197.71.167.8060/2NSHR/logh

第2种登陆方式:中南大学网站—校内导航—直属单位网站—档案馆— 服务大厅—档案查阅

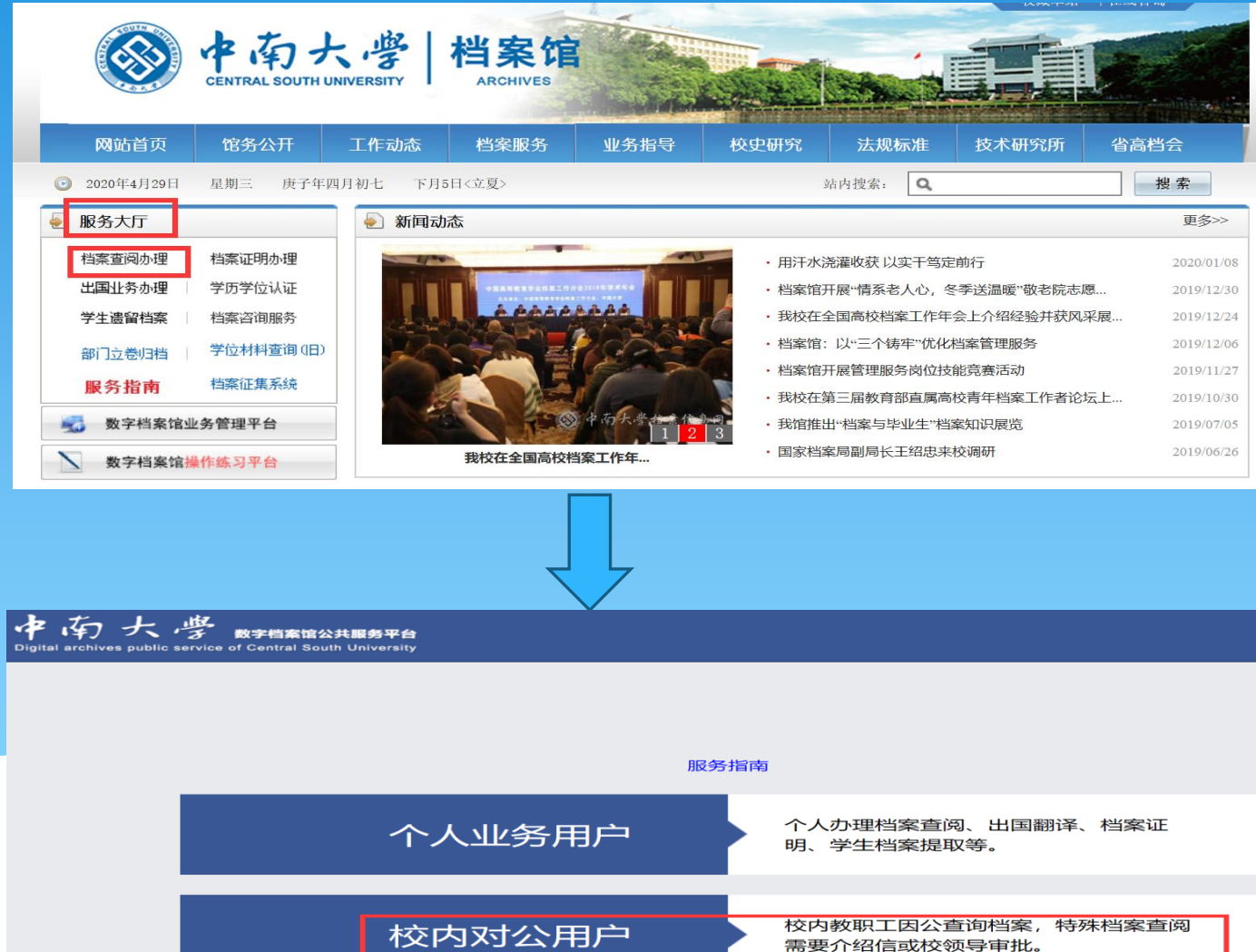

© Copyright 2015 湖南德立信软件开发有限公司,中南大学档案技术研究所 All Rights Reserved.

## "学工号"与"门户密码"同校内职工中南大学"信息门户"登陆账号与密码

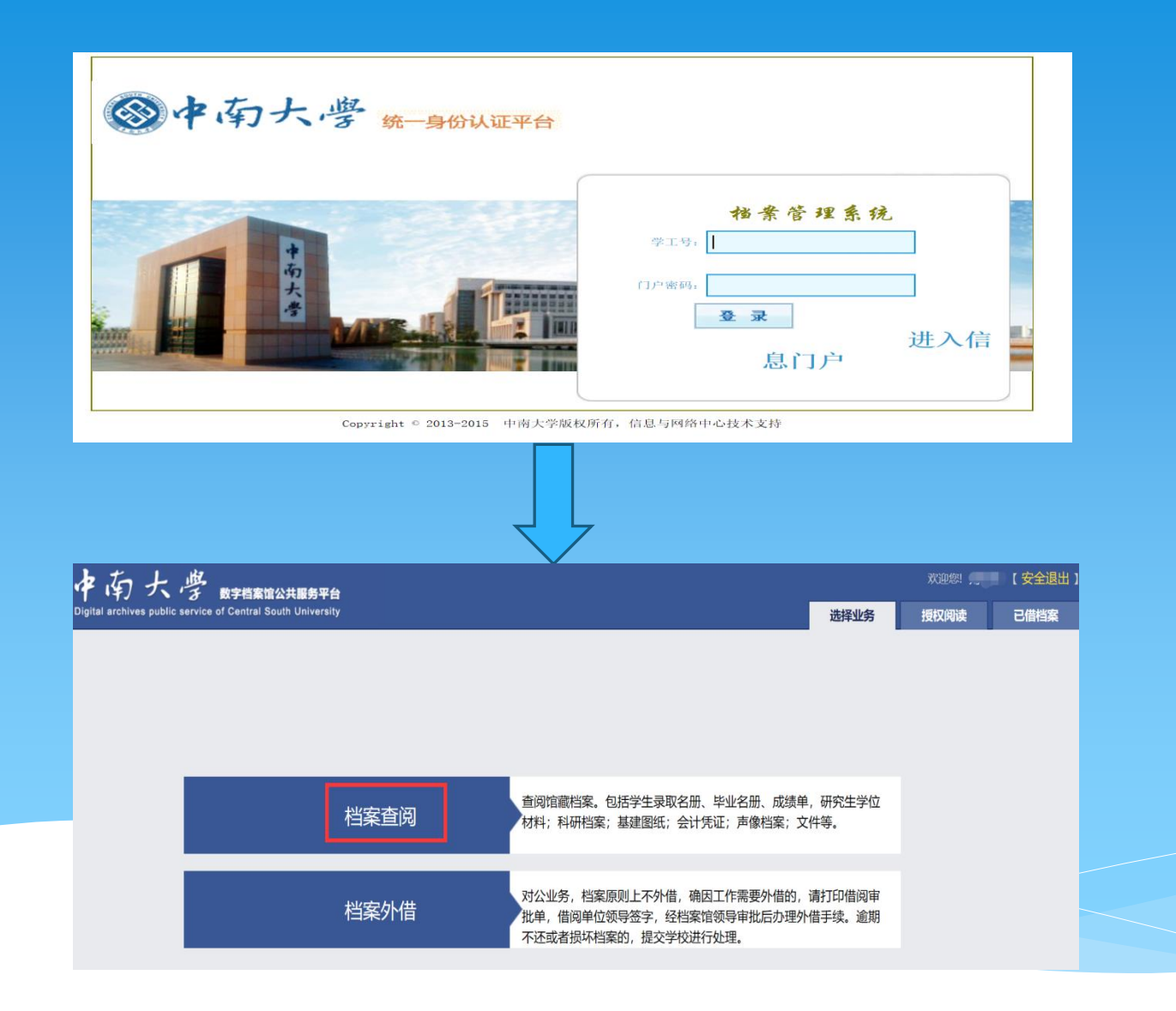

### 2、档案检索

进入"档案查阅"业务,进行"档案检索"并依需进行筛选;检索结 果有"原文:[1]"字样的则其档案有电子原文,点击选中的"[添加至待 查]";可重复操作"档案检索"与"[添加至待查]"直至满足该次查阅 需求

| 一 や 中 、 、 、 、 、 、 、 、 、 、 、 、 、 、 、 、 、 、                                                                                                    |                                           | 欢迎怨!         |
|----------------------------------------------------------------------------------------------------|-------------------------------------------|--------------|
| Digital archives public service of Central South University                                                                                                    | 选择业务                                      | 授权阅读         |
| 档案检索 待查档案                                                                                                    |                                           |              |
| 成绩表 2015 <b>搜索一下</b>                                                                                                    |                                           |              |
| ZD25-2015-JX1314-002.037 ZD25-2015-JX1314-002 中南大学2015届粉末冶金研究院粉体材料科学与工程学生成绩表:吴忠 粉末冶金<br>[添加至待查] 档号: 原文:[1]                                                                                                    | 研究院 ZD25 2015 ス                           | 本科生成绩 JX1314 |
| 中南大学2015届航空航天学院材料科学与工程学生成绩表:彭倩玉<br>ZD42-2015-JX1314-001.001 ZD42-2015-JX1314-001 中南大学2015届航空航天学院材料科学与工程学生成绩表:彭倩玉 航空航天学院<br>【添加至待查】 档号:ZD42-2015-JX1314-001.001 馆藏档号:ZD2015-JX1314-0086 原文:[3]                                | ; ZD42 <mark>2015</mark> 学籍管 <sup>;</sup> | 理 JX1314     |
| 中南大学2015届航空航天学院材料科学与工程学生成绩表: 赵守鑫<br>ZD42-2015-JX1314-001.002 ZD42-2015-JX1314-001 中南大学2015届航空航天学院材料科学与工程学生 <mark>成绩表</mark> : 赵守鑫 航空航天学院<br>[添加至待查] 档号:ZD42-2015-JX1314-001.002 馆 <u>藏档号</u> :ZD2015-JX1314-0086 原文:[1]      | , ZD42 2015 学籍管注                          | 理 JX1314     |
| 中南大学2015届航空航天学院材料科学与工程学生成绩表: 安慧丽<br>ZD42-2015-JX1314-001.003 ZD42-2015-JX1314-001 中南大学2015届航空航天学院材料科学与工程学生成绩表:安慧丽 航空航天学院<br>[添加至待查] 档号:ZD42-2015-JX1314-001.003 馆藏档号:ZD2015-JX1314-0086 原文:[1]                               | ; ZD42 <mark>2015</mark> 学籍管:             | 理 JX1314     |
| 中南大学2015届航空航天学院材料科学与工程学生成绩表: 陈永俊<br>ZD42-2015-JX1314-001.004 ZD42-2015-JX1314-001 中南大学2015届航空航天学院材料科学与工程学生成绩表: 陈永俊 航空航天学院<br>[添加至待查] 档号:ZD42-2015-JX1314-001.004 喧譾档号:ZD2015-JX1314-0086 原文:[1]                              | ; ZD42 <mark>2015</mark> 学籍管:             | 理 JX1314     |
| 中南大学2015届航空航天学院材料科学与工程学生成绩表:陈钰青<br>ZD42-2015-JX1314-001.005 ZD42-2015-JX1314-001 中南大学2015届航空航天学院材料科学与工程学生成绩表:陈钰青 航空航天学院<br>[添加至待查] 档号:ZD42-2015-JX1314-001.005 馆藏档号:ZD2015-JX1314-0086 [原又:[1]]                              | ; ZD42 <mark>2015</mark> 学籍管:             | 理 JX1314     |
| 中南大学2015届航空航天学院材料科学与工程学生成绩表:靳书岩<br>ZD42-2015-JX1314-001.006 ZD42-2015-JX1314-001 中南大学2015届航空航天学院材料科学与工程学生 <mark>成绩表</mark> :靳书岩 航空航天学院<br>[添加至待查] 档号:ZD42-2015-JX1314-001.006 頃藏档号:ZD2015-JX1314-0086 原文:[1]                 | ; ZD42 2015 学籍管:                          | 理 JX1314     |
| 中南大学2015届航空航天学院材料科学与工程学生成绩表: 赖丽娜<br>ZD42-2015-JX1314-001.009 ZD42-2015-JX1314-001 中南大学 <mark>2015</mark> 届航空航天学院材料科学与工程学生 <mark>成绩表</mark> :赖丽娜 航空航天学院<br>[添加至待查] 档号:ZD42-2015-JX1314-001.009 馆藏档号:ZD2015-JX1314-0086 原文:[1] | ; ZD42 <mark>2015</mark> 学籍管注             | 理 JX1314     |
| <<前一页 1 2 3 826 下一页>>                                                                                                    |                                           |              |

# 3、申请查阅 确认"待查档案"列表结果,点击"申请查阅"

| 一个有大学 数字档案馆公共服务平台 |                          |                                    |  |    |  |  |  |
|-------------------|--------------------------|------------------------------------|--|----|--|--|--|
| Digital           | 授权阅读    已借档案             |                                    |  |    |  |  |  |
| 档案检索              |                          |                                    |  |    |  |  |  |
|                   | ● 申请查阅                   |                                    |  |    |  |  |  |
| 自查档案              |                          |                                    |  |    |  |  |  |
| 原文                | 档号                       | 题名                                 |  | 操作 |  |  |  |
| 1                 |                          |                                    |  | 删除 |  |  |  |
| 3                 | ZD42-2015-JX1314-001.001 | 中南大学2015届航空航天学院材料科学与工程学生成绩表: 彭倩玉   |  | 删除 |  |  |  |
| 1                 | ZD42-2015-JX1314-001.002 | 中南大学2015届航空航天学院材料科学与工程学生成绩表:赵守鑫    |  | 删除 |  |  |  |
| 1                 | ZD42-2015-JX1314-001.004 | 中南大学2015届航空航天学院材料科学与工程学生成绩表: 陈永俊   |  | 删除 |  |  |  |
| 1                 | ZD42-2015-JX1314-001.005 | 中南大学2015届航空航天学院材料科学与工程学生成绩表: 陈钰青   |  | 删除 |  |  |  |
| 1                 | ZD42-2015-JX1314-001.024 | 中南大学2015届航空航天学院材料科学与工程学生成绩表:任桌余    |  | 删除 |  |  |  |
| 1                 | ZD42-2015-JX1314-001.028 | 中南大学2015届航空航天学院材料科学与工程学生成绩表:徐璨     |  | 删除 |  |  |  |
| 1                 | ZD29-2015-JX1314-002.118 | 中南大学2015届地球科学与信息物理学院地质工程学生成绩表: 经纬伦 |  | 删除 |  |  |  |
| 3                 | ZD12-2015-JX1314-002.035 | 中南大学2015届外国语学院英语学生成绩表:王冬冬          |  | 删除 |  |  |  |
| 1                 | ZD12-2015-JX1314-002 024 | 山西十岁2015年从用海学院带海学生成结果,40%而         |  | 删除 |  |  |  |

 $\times$ 

此站点提示...

等待档案馆工作人员审批后,在授权阅读模块里查看电子文件!

确定

### 4、远程授权阅读

联系档案馆工作人员,申请远程查阅电子档案原文,联系电话: 88876733;远程阅读电子档案原文

等待档案馆工作人员进行查阅人身份与查阅许可核实后授权远程查阅;点击进入"授权阅读",逐条点击"原文"进行PDF文件的阅读。

| 休存大学 <sup>要</sup> <sup>要</sup> <sup>要</sup> <sup>要</sup> <sup>要</sup> <sup>要</sup> <sup>要</sup> <sup>要</sup> <sup>要</sup> <sup>要</sup> <sup>要</sup> <sup>®</sup> <sup>®</sup> |                                                             |                                    |                     | 欢迎您! 【安全退           |                |
|----------------------------------------------------------------------------------------------------|-------------------------------------------------------------|------------------------------------|---------------------|---------------------|----------------|
|                                                                                                    | Digital archives public service of Central South University |                                    |                     |                     | 选择业务 授权阅读 已借档案 |
|                                                                                                    | 档号                                                          | 题名                                 | 查阅日期                | 阅读到期日期              | 查阅操作           |
| 1                                                                                                    | ZD42-2015-JX1314-001.001                                    | 中南大学2015届航空航天学院材料科学与工程学生成绩表:       | 2020-04-29 19:56:13 | 2020-05-04 19:56:13 | ■原文            |
| 2                                                                                                    | ZD42-2015-JX1314-001.005                                    | 中南大学2015届航空航天学院材料科学与工程学生成绩表: 🦏     | 2020-04-29 19:56:13 | 2020-05-04 19:56:13 | ■原文            |
| 3                                                                                                    | ZD29-2015-JX1314-001.120                                    | 中南大学2015届地球科学与信息物理学院测绘工程学生成绩表:     | 2020-04-29 19:56:13 | 2020-05-04 19:56:13 | 国原文            |
| 4                                                                                                    | ZD29-2015-JX1314-002.002                                    | 中南大学2015届地球科学与信息物理学院地质工程学生成绩表: 🍋 🦳 | 2020-04-29 19:56:13 | 2020-05-04 19:56:13 | ■原文            |
| 5                                                                                                    | ZD23-2015-JX1314-001.047                                    | 中南大学2015届能源科学与工程学院热能与动力工程学生成绩表:    | 2020-04-29 19:56:13 | 2020-05-04 19:56:13 | 国原文            |
| 6                                                                                                    | ZD23-2015-JX1314-001.050                                    | 中南大学2015届能源科学与工程学院热能与动力工程学生成绩表:李   | 2020-04-29 19:56:13 | 2020-05-04 19:56:13 | 目原文            |
| 7                                                                                                    | ZD23-2015-JX1314-001.051                                    | 中南大学2015届能源科学与工程学院热能与动力工程学生成绩表:王   | 2020-04-29 19:56:13 | 2020-05-04 19:56:13 | ■原文            |

### 5、档案馆现场查阅纸质档案

检索结果右下无"原文:[1]"字样的,无电子档案原文,记下档号后 持校园卡与查档介绍信至档案馆进行现场纸质查阅。

| 南大學 BFHARGICHERSATE                                                                                                   | りま 数字档案馆公共服务平台                                |                                  |                   | 欢迎您! 📜 🔤 🕻 安全ì   |            |  |
|----------------------------------------------------------------------------------------------------|-----------------------------------------------|----------------------------------|-------------------|------------------|------------|--|
| chives public service of Central South University                                                                     |                                               |                                  | 选择业               | 授权阅读             | 已借档到       |  |
| 案                                                                                                    |                                               |                                  |                   |                  |            |  |
| 平面图                                                                                                    | 搜索一下                                          |                                  |                   |                  |            |  |
| [添加至待查] 档号:ZD00-2018-JJ1214-079.01                                                                                    | 1                                             |                                  |                   |                  |            |  |
| 新校区。<br>ZD00-2018-JJ1214-079合ZD00-2018-JJ1214-07<br>20191114合合新校区黄鹤水系绿化工程绿化图<br>[添加至待查] 档号: ZD00-2018-JJ1214-079.01   | 2面图<br>9.012合新校区黄鹤水系绿化工程<br>2                 | 1桥至2桥自动喷灌平面图合201005              | 15合合中南大学机关合ZD00台  | 合2018合永久合工程项目三台  | 合JJ1214合合合 |  |
| 新校区度10.00000000000000000000000000000000000                                                                            | 北面乔灌木平面图<br>0.001合新校区黄鹤水系绿化工程<br>1            | 新校区图书馆东广场北面乔灌木平面                 | 图合20090115合合中南大学桥 | 几关合ZD00合2018合永久谷 | 合工程项目三合    |  |
| 新校区<br>ZD00-2018-JJ1214-080合ZD00-2018-JJ1214-08<br>20191114合合新校区黄鹤水系绿化工程绿化图(第<br>[添加至待查] 档号:ZD00-2018-JJ1214-080.00   | 1<br>0.002合新校区黄鹤水系绿化工程<br>2                   | 二桥北乔灌木平面图1合20090115 <sup>-</sup> | 合合中南大学机关合ZD00合20  | 018合永久合工程项目三合JJ  | 1214合合合    |  |
| 新校区 2018-331214-080合ZD00-2018-331214-08<br>20191114合合新校区黄鹤水系绿化工程绿化图(第二<br>[添加至待查] 档号:ZD00-2018-331214-080.00          | 0.003合新校区黄鹤水系绿化工程<br>卷<br>3                   | 阳光草坡平面图1合20090115合合              | 中南大学机关合ZD00合2018合 | 合永久合工程项目三合JJ121  | 4合合合       |  |
| 新校区<br>ZD00-2018-JJ1214-080合ZD00-2018-JJ1214-08<br>JJ1214合合合20191114合合新校区黄鹤水系绿化<br>[添加至待查] 档号:ZD00-2018-JJ1214-080.00 | <b>二五天 波大 一 面 图</b><br>0.004合新校区黄鹤水系绿化工档<br>4 | 新校区图书馆东广场南面乔灌木平面                 | 图合20090115合合中南大学机 | 玑关合ZD00合2018合永久台 | 合工程项目三合    |  |
|                                                                                                    |                                               |                                  |                   |                  |            |  |